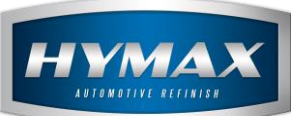

# Stock Definition

# Table of Contents:

| 1.                            | In                             | troduction                                                                                                    | 2                          |
|-------------------------------|--------------------------------|----------------------------------------------------------------------------------------------------|----------------------------|
| 2.                            | Ca                             | ategories                                                                                                    | 2                          |
| a                             | 1.                             | Add Category                                                                                                    | 2                          |
| k                             | ).                             | Edit/Delete Category                                                                                                    | 3                          |
| 3.                            | P                              | oducts                                                                                                    | 3                          |
| a                             | 1.                             | Edit a Product                                                                                                    | 3                          |
| k                             | ).                             | Export Products                                                                                                    | 3                          |
| 4.                            | Su                             | indry                                                                                                    | 4                          |
| a                             | ۱.                             | Add Sundry                                                                                                    | 4                          |
|                               |                                |                                                                                                    |                            |
| 5.                            | Ki                             | ts                                                                                                    | 5                          |
| 5.<br>a                       | Ki<br>ı.                       | ts<br>Add Kits                                                                                                    | 5<br>5                     |
| 5.<br>a<br>6.                 | Ki<br>n.<br>Pr                 | ts<br>Add Kits<br>oduct Unit                                                                                                    | 5<br>5<br>6                |
| 5.<br>a<br>6.<br>7.           | Ki<br>n.<br>Pr<br>Su           | ts<br>Add Kits<br>oduct Unit<br>Indry Price List/ Product Price List                                                                              | 5<br>5<br>6                |
| 5.<br>6.<br>7.                | Ki<br>n.<br>Pr<br>Su<br>n.     | ts<br>Add Kits<br>oduct Unit<br>Indry Price List/ Product Price List<br>Adding Price                                                              | 5<br>5<br>6<br>6           |
| 5.<br>6.<br>7.<br>a           | Ki<br>n.<br>Pr<br>Su<br>n.     | ts<br>Add Kits<br>oduct Unit<br>Indry Price List/ Product Price List<br>Adding Price<br>Import Price List                                         | 5<br>5<br>6<br>6<br>7      |
| 5.<br>6.<br>7.<br>k           | Ki<br>a.<br>Pr<br>Su<br>a.     | ts<br>Add Kits<br>oduct Unit<br>Indry Price List/ Product Price List<br>Adding Price<br>Import Price List<br>Bulk Price List                      | 5<br>5<br>6<br>7<br>7      |
| 5.<br>6.<br>7.<br>k<br>c<br>c | Ki<br>n.<br>Pr<br>Su<br>n.<br> | ts<br>Add Kits<br>oduct Unit<br>Indry Price List/ Product Price List<br>Adding Price<br>Import Price List<br>Bulk Price List<br>Export Price List | 5<br>6<br>6<br>7<br>7<br>8 |

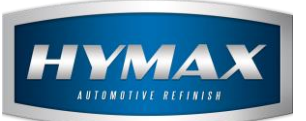

# 1. Introduction

This guide details the process to set up your stock (Products, Sundries, Kits, and Product Unit and Price Lists)

To access this feature, click on **Stock Definition**, in the top of the Navigation Bar.

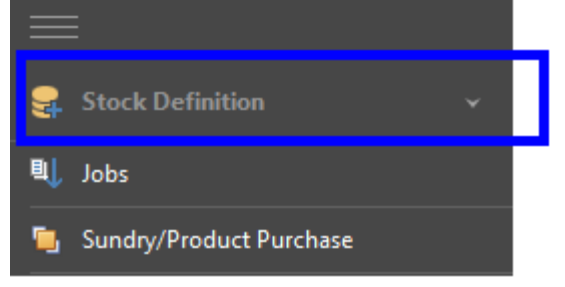

## 2. Categories

This section describes the process to follow to the categories that will be using for sundries and kits.

a. Add Category

To add a new category that will be used in creating sundries and kits:

- i. Click on Categories.
- ii. In the Menu bar, click on Add.

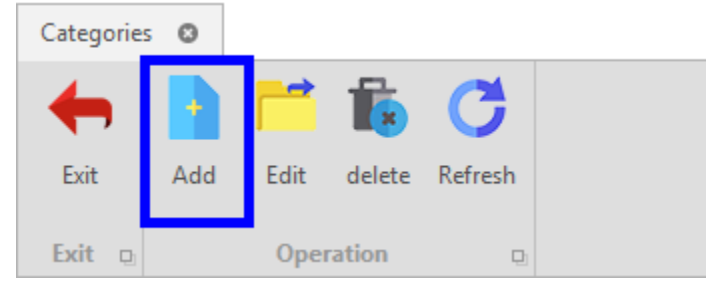

iii. Enter the category's description in the *Fill in the category*'s popup.

| -          |                    | Fill in the category | - | × |
|------------|--------------------|----------------------|---|---|
| <b>+</b>   |                    |                      |   |   |
| Exit S     | ave Save and Close |                      |   |   |
| Exit 🛛     | Operation D        |                      |   |   |
| Descriptio | ТАРЕ               |                      |   |   |
|            |                    |                      |   |   |
|            |                    |                      |   |   |
|            |                    |                      |   |   |
|            |                    |                      |   |   |

iv. Click Save and Close to close the popup window upon saving.

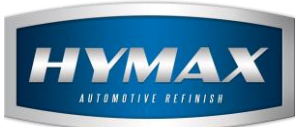

# b. Edit/Delete Category

To Edit or Delete a category, choose a category then one of the below options.

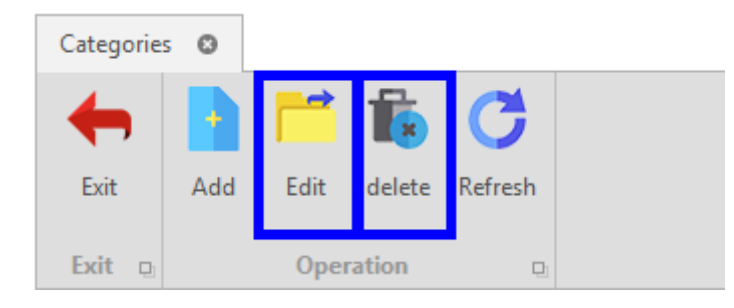

## 3. Products

Once you install GIMS with HyMix Pro software, all products will be imported from HyMix Pro to GIMS automatically upon the first launch of HyMix Pro.

- a. Edit a Product
- i. Click on Products
- ii. In the Menu bar, click on Edit.
- iii. Enter the Min and Max Order Point for a product.

|                  |               | Produ | ict entry        |       |  | × |
|------------------|---------------|-------|------------------|-------|--|---|
| <b>←</b> 📑       | 1             |       |                  |       |  |   |
| Exit Save Sa     | ave and Close |       |                  |       |  |   |
| Exit 🛛 Ope       | ration D      |       |                  |       |  |   |
| Description      | VIOLET EXTR   | EME   |                  |       |  |   |
| Code             | W742          |       | Min. Order Point | 15    |  |   |
| Max. Order Point | 50.           |       | Category         | PAINT |  | Ŧ |
|                  |               |       | Deactivate       |       |  |   |

- iv. Click on Save.
- b. Export Products
- i. In the Menu bar, click on Export.

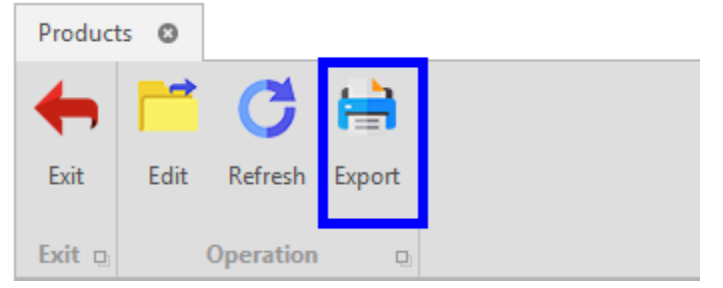

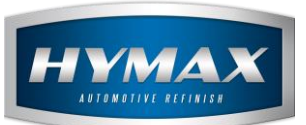

ii. Export the file as different types.

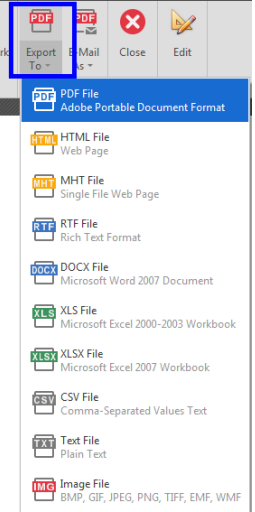

## 4. Sundry

Sundries are all the additional items that are needed to get the job done.

- a. Add Sundry
- i. Click on Sundry
- ii. In the Menu bar, click on Add
- iii. Fill the sundry's information in the *Entry Sundry*'s popup

|                                                   |               |          |        |  |                  |         |  |  | × |
|---------------------------------------------------|---------------|----------|--------|--|------------------|---------|--|--|---|
| <b>()</b>                                         | -             | <b>_</b> | κ      |  |                  |         |  |  |   |
| Exit Save S                                       | ave and Close | Add de   | lete   |  |                  |         |  |  |   |
| Exit o                                            | Operation     |          | D.     |  |                  |         |  |  |   |
| Description                                       | 3M TAPE       |          |        |  |                  |         |  |  |   |
| Code                                              | 1584          |          |        |  | Min. Order Point | 5       |  |  |   |
| Max. Order Point                                  | 50            |          |        |  | Deactivate       |         |  |  |   |
| Category                                          |               |          |        |  |                  |         |  |  | - |
| Drag a column header here to group by that column |               |          |        |  |                  |         |  |  |   |
| Description                                       | NOM           | Ba       | se UOM |  |                  | Formula |  |  |   |
| 1                                                 |               |          |        |  |                  |         |  |  |   |

iv. Select the category you want to set for the item from the dropdown. (View Category Section)

|                 |                                       | - |
|-----------------|---------------------------------------|---|
| Category        | · · · · · · · · · · · · · · · · · · · |   |
| Drag a column h | TAPE                                  | J |

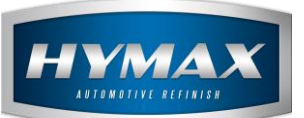

- v. Set a UOM (Unit of Measurement) for the Sundry:
- Description UOM: the Unit of Measurement used.
- BASE UOM: choose the primary UOM that will be used in transactions.
- Formula: quantity based on every UOM.
- To add multiple UOM, click on Add, in the Menu bar.

| Dr            | Drag a column header here to group by that column |          |         |    |  |  |  |  |
|---------------|---------------------------------------------------|----------|---------|----|--|--|--|--|
|               | Description UOM T                                 | Base UOM | Formula |    |  |  |  |  |
| $\rightarrow$ | BOX                                               |          |         | 24 |  |  |  |  |
|               | PIECE                                             |          |         | 1  |  |  |  |  |
|               |                                                   |          |         |    |  |  |  |  |
|               |                                                   |          |         |    |  |  |  |  |

vi. Click on Save.

#### 5. Kits

This section describes the method to group multiple sundries into **a single** kit that will be assigned to a job.

The purpose of the kit is to increase the data entry speed; adding a kit instead of multiple sundries will increase performance and decrease mistakes.

- a. Add Kits
- i. Click on Kits
- ii. In the menu bar, click on Add

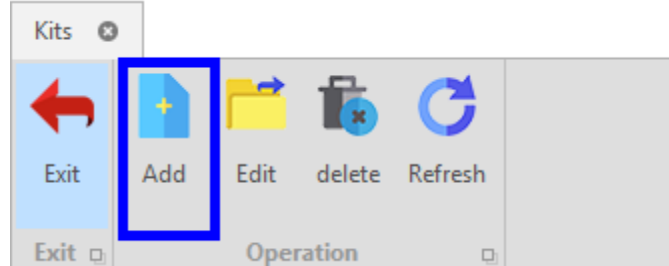

#### iii. Fill the kit's information in the *Kit Entry's* popup.

| Description | KIT1 | Category | MISCELLANEOUS | • |
|-------------|------|----------|---------------|---|
|             |      |          |               |   |

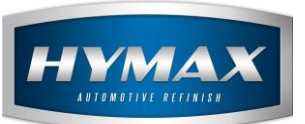

#### iv. Assign Sundries to the Kit.

|   | Sund          | dry         | Unit             |      |                  |       | Quant | ity |  |
|---|---------------|-------------|------------------|------|------------------|-------|-------|-----|--|
|   |               | 3M TAPE     |                  |      | PIECE            |       | 2     |     |  |
| - |               |             | -                |      |                  |       |       |     |  |
|   |               |             |                  |      | Find             |       |       |     |  |
|   |               | Description | Min. Order Point |      | Max. Order Point |       |       |     |  |
|   |               | 3M TAPE     |                  | 5.0  |                  | 50.0  |       |     |  |
|   | $\rightarrow$ | SAND PAPER  |                  | 50.0 |                  | 300.0 |       |     |  |
|   |               | POLISH      |                  | 20.0 |                  | 100.0 |       |     |  |
|   |               | GLOVES      |                  | 50.0 |                  | 300.0 |       |     |  |

v. Click on Save.

#### 6. Product Unit

This field displays the HyMax Products' Units that are available. The user can only order quantities based on the list.

#### 7. Sundry Price List/ Product Price List

Two sections have the same job: Adding price for products and sundries.

- a. Adding Price
- i. Click on Sundry Price List or Product Price List
- ii. In the Menu bar, click Add.
- iii. Select the supplier.

| Su            | upplier<br>Hymax         |                              |                            | •     |
|---------------|--------------------------|------------------------------|----------------------------|-------|
| iv.           | From the list, add the p | roducts/sundries, Select the | Unit, and Enter the Price. |       |
|               | Products 🚊               | Code                         | Unit                       | Price |
| $\rightarrow$ | 2K CLEAR -               | T000                         | 0.25L                      | 9     |
|               | BASECOAT BRIGHT YELLOW   | B290                         | Liter                      | 6     |
|               | BASECOAT PURPLE          | B470                         | 5L                         | 15    |
|               | LEMON YELLOW             | B310                         | Half Liter                 | 5     |
|               | RED LUMINA               | B410                         | Half Liter                 | 13    |
|               | VIOLET EXTREME           | W742                         | Liter                      | 8     |

v. Click on Save.

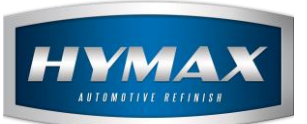

## b. Import Price List

Once you created a new price list, import a price list from your PC by clicking on Import Price List button.

P.S: the file type should be one of the below: xls, xlsx, xlsm, csv.

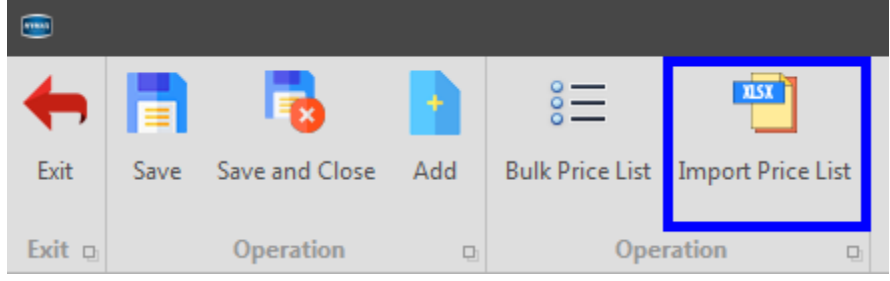

c. Bulk Price List

For feasibility purposes, the user can also use the "Bulk Price List".

- i. Select a Price List.
- ii. In the Menu bar, Click on Edit.
- iii. In the *Product Price List's* popup, click on Bulk Price List.

| •      |      | 1              | •   | 000<br>         | XLSX              |  |
|--------|------|----------------|-----|-----------------|-------------------|--|
| Exit   | Save | Save and Close | Add | Bulk Price List | Import Price List |  |
| Exit 🗅 |      | Operation      | Ð   | Oper            | ration D          |  |

- iv. In the *Bulk Price List's* popup:
- Choose whether to change the prices by a percentage or by value
- Choose whether to increase or decrease the prices
- Select the Amount.
- Click on Enter Data.

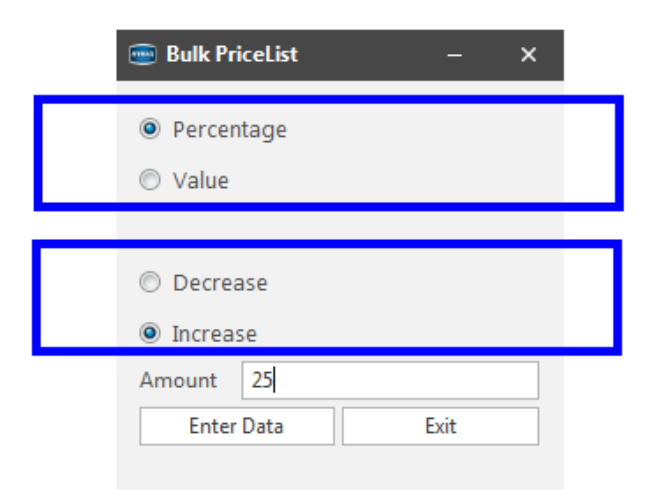

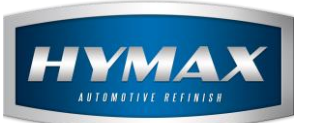

# d. Export Price List

You can always export a price list as a file to your PC as CSV or other types using one of these two buttons.

| Product | Price Lis | t 🛛  |        |              |                 |          |          |          |        |
|---------|-----------|------|--------|--------------|-----------------|----------|----------|----------|--------|
| Exit    | Add       | Edit | telete | C<br>Refresh | Export to Excel | Export   | Category | •        | Search |
| Exit 👳  |           |      | (      | Operation    |                 | <b>D</b> | Category | <b>D</b> | Sea D  |

# 8. Contact information

For more information or comments, please do not hesitate to contact our Software support team by email at <a href="mailto:support.it@hymax.biz">support.it@hymax.biz</a>

Or by phone at +961 9 925 990

We are available from 8:00AM (GMT) to 8:00PM (GMT).